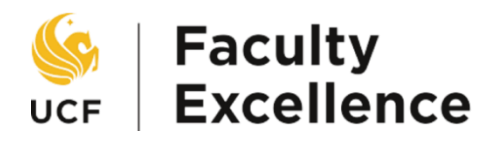

# **Committee Training Manual**

# Electronic Awards System – SoTL

### **Contents:**

| PART I  | Committee Members (Excluding Chair)   | Pages 2-5 |  |
|---------|---------------------------------------|-----------|--|
|         | Accessing and Viewing the Application |           |  |
| PART II | Committee Chair Only Pages 6-1        |           |  |
|         | Accessing & Viewing the Application   |           |  |
|         | Entering the Recommendation           |           |  |
|         | Completing the Evaluation             |           |  |
|         | Uploading the Signature List          |           |  |

### Part I Committee Members

1. Sign in to the myUCF portal (my.ucf.edu) and click the Work Center tab. If you do not see the Work Center tab, contact Faculty Excellence at 407-823-1113 or <u>facultyexcellence@ucf.edu</u>

| UNIVERSITY OF CENTRAL FLORIDA                                                                                                    |                |
|----------------------------------------------------------------------------------------------------|----------------|
| Home Page Work Center                                                                                                    |                |
| JCF Work Center                                                                                                    | 0 0 -          |
| Worklist Work the items that have been routed to you.                                                                                                    |                |
| Faculty eP&T Home Page<br>In the Home Page, you can see eP&T work items, start a new dossier, edit/withdraw a dossier in proce<br>dossier.                                 | ss, and view a |
| Faculty eAwards Home Page<br>In the Home Page, you can see eAward work items, start a new application, edit/withdraw an application<br>submission, and view an application | on prior to    |

### 2. Select Faculty eAwards Home Page

| S UNIVERSI<br>Home Page                      | TY OF CENTRAL FLORIDA                                                                                                    |                                                |
|----------------------------------------------|----------------------------------------------------------------------------------------------------|------------------------------------------------|
| UCF Work Ce                                  | <b>iter</b>                                                                                                    | 0 07                                           |
| Faculty eP8<br>In the Home P<br>dossier.     | T Home Page<br>Ige, you can see eP&T work items, start a new dossier                                                             | edit/withdraw a dossier in process, and view a |
| Faculty eAw<br>In the Home P<br>submission a | ards Home Page<br>age, you can see eA and work items, start a new applied you can see eA and work items, start a new applied you | cation, edit/withdraw an application prior to  |

### 3. Select View-Only Access to eAwards

| S UNIVERSITY OF CENTRAL FLORIDA                                                                                                    |                                                                                                    |  |  |  |  |
|----------------------------------------------------------------------------------------------------|----------------------------------------------------------------------------------------------------|--|--|--|--|
| Home Page Work Center                                                                                                    |                                                                                                    |  |  |  |  |
| UCF Work Center • «                                                                                                    | Electronic Faculty Awards Home Page                                                                                                    |  |  |  |  |
| Work the items that have been routed to you.                                                                                                    | My Worklist<br>Work the Herns that have been could to you.                                                                                                    |  |  |  |  |
| Faculty eP&T Home Page<br>In the Home Page, you can see eP&T work<br>items, start a new dossier, edit/withdraw a<br>dossier in process, and view a dossier.                                | Use this link for a read-only view of avards. Applicants will be notified in writing of the<br>outcome. Consider memory will only have access to awards during the specified<br>review windows on the schedule. |  |  |  |  |
| Faculty eAwards Home Page<br>In the Home Page, you can see eAward<br>work items, start a new application,<br>edit/withdraw an application prior to<br>submission, and view an application. |                                                                                                    |  |  |  |  |

# 4. Click Search to bring up all applications in your college

#### View an eAward

Enter any information you have and click Search. Leave fields blank for a list of all values.

| Find an Existing Valu   | е                                                                                  |                         |                                             |
|-------------------------|------------------------------------------------------------------------------------|-------------------------|---------------------------------------------|
| Search Criteria         |                                                                                    |                         |                                             |
|                         |                                                                                    |                         |                                             |
| eForm ID                | begins with $\smile$                                                               |                         |                                             |
| Year                    | begins with $\smile$                                                               |                         | Click "Soarch" to bring up all applications |
| Award Type              | begins with $\smile$                                                               |                         | Click Search to bring up an applications.   |
| College                 | begins with $\smile$                                                               |                         |                                             |
| Department              | begins with $\smile$                                                               |                         |                                             |
| Last Name               | begins with $\!\!\!\!\!\!\!\!\!\!\!\!\!\!\!\!\!\!\!\!\!\!\!\!\!\!\!\!\!\!\!\!\!\!$ |                         |                                             |
| First Name              | begins with $\smile$                                                               |                         |                                             |
| Empl ID                 | begins with 🗸                                                                      |                         |                                             |
| Workflow Form Status    | =                                                                                  |                         | ~                                           |
| Case Sensitive          |                                                                                    |                         |                                             |
| Limit the number of res | ults to (up to 300                                                                 | ): 300                  |                                             |
| Search Clear            | Basic Searc                                                                        | h 🖉 Save Search Criteri | а                                           |

5. Click anywhere on an individual's line to open the application

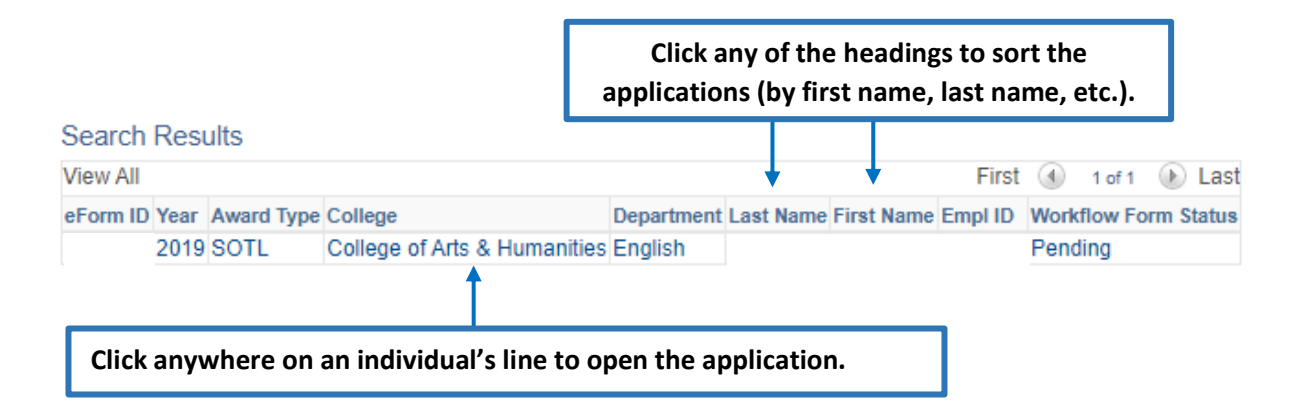

6. Use the tabs at the top of the page to navigate through the application

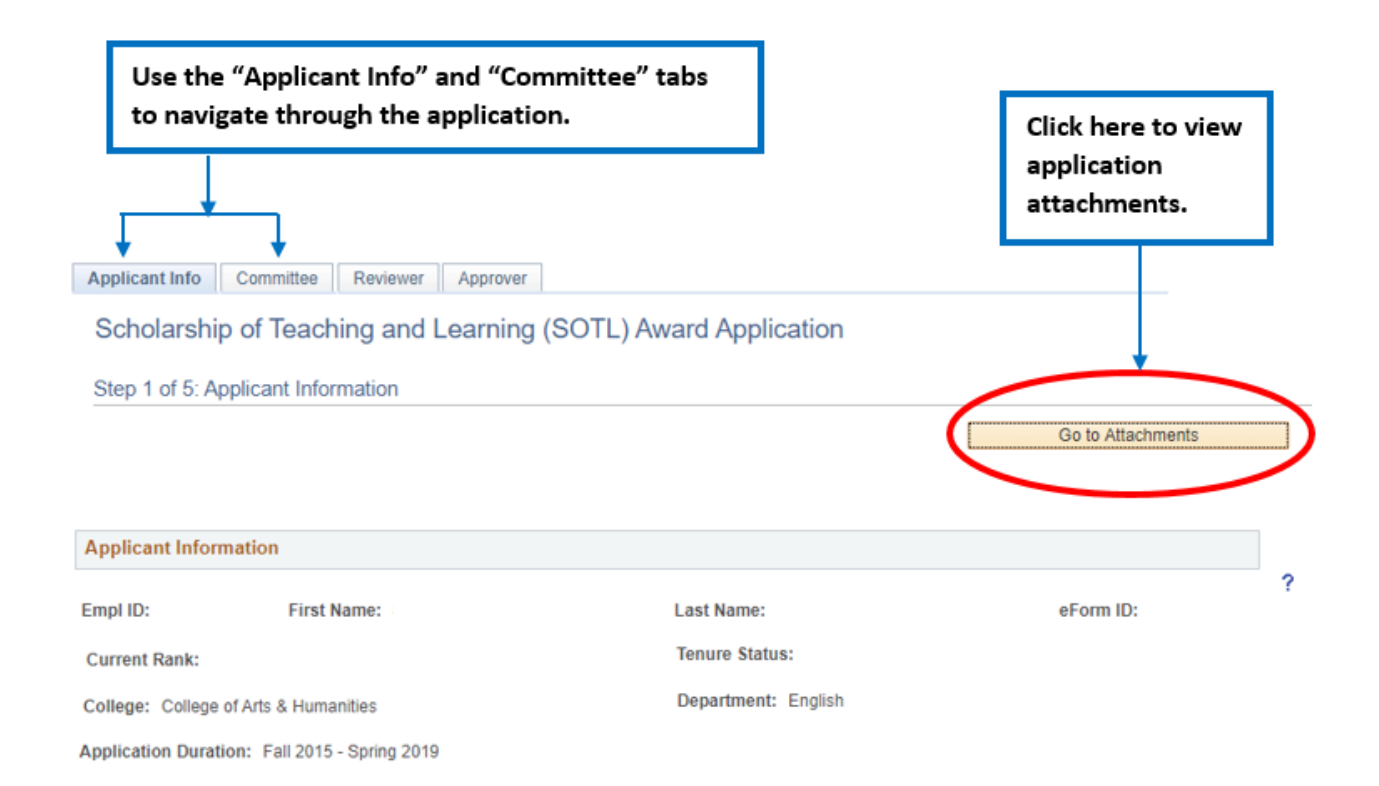

7. Scroll down to SoTL Information to review the information in each of the application sections

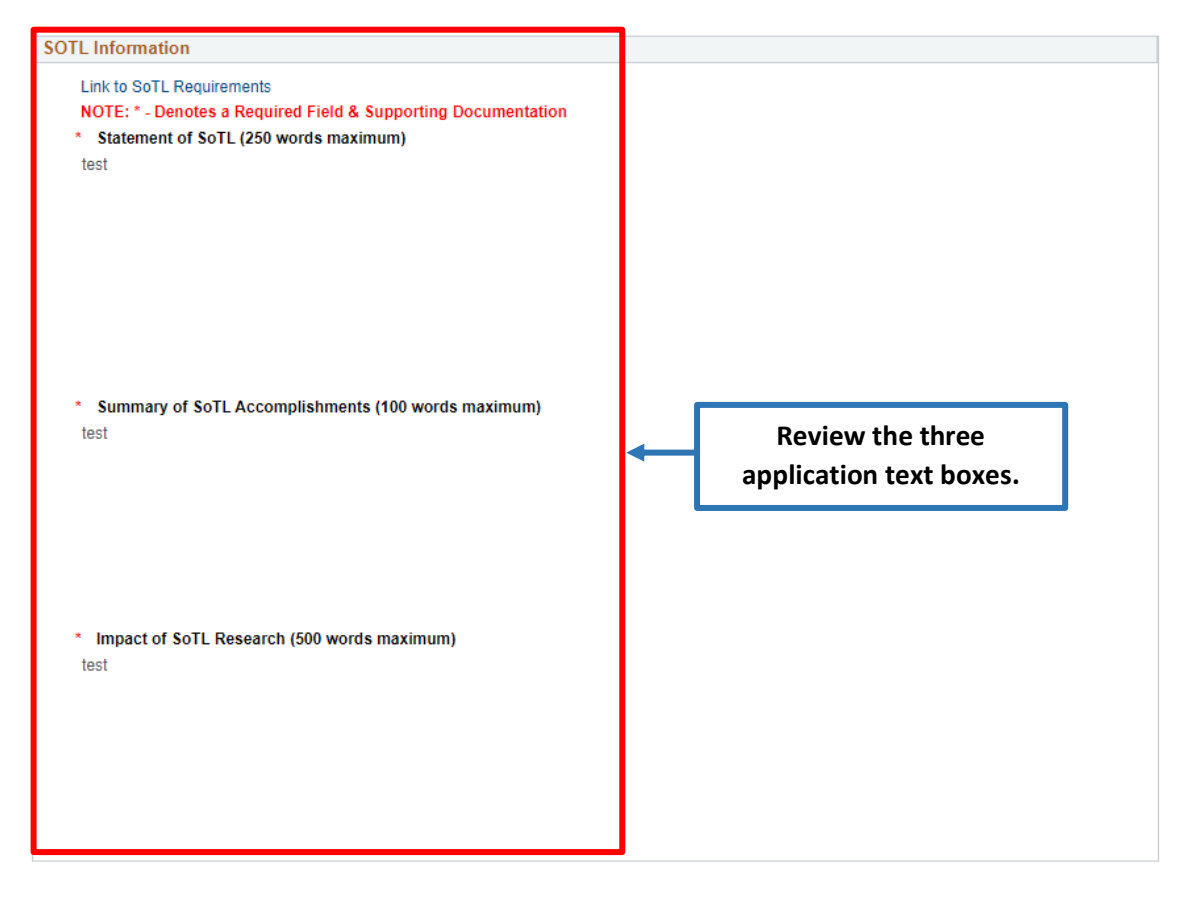

8. To view the attachments, select the View button for each application file. If the attachment does not open, ensure that your pop-up blocker is set to allow pop-up windows

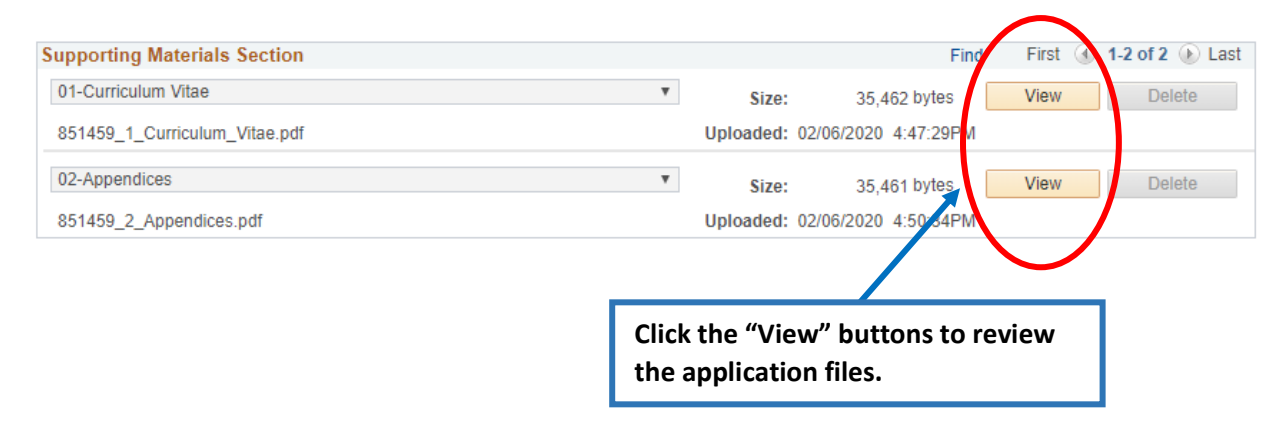

### PART II

# **Committee Chairs Only**

1. Sign in to the myUCF portal (my.ucf.edu) and click the Work Center tab. If you do not see the Work Center tab, contact Faculty Excellence at 407-823-1113 or <u>facultyexcellence@ucf.edu</u>

| S UNIVERSITY OF CENTRAL FLORIDA                                                                                                    |              |        |
|----------------------------------------------------------------------------------------------------|--------------|--------|
| Home Page Work Center                                                                                                    |              |        |
| UCF Work Center                                                                                                    | 0            | 0-     |
| My Worklist<br>Work the items that have been routed to you.                                                                                                    |              |        |
| Faculty eP&T Home Page<br>In the Home Page, you can see eP&T work items, start a new dossier, edit/withdraw a dossier in pr<br>dossier.                               | ocess, and   | view a |
| Faculty eAwards Home Page<br>In the Home Page, you can see eAward work items, start a new application, edit/withdraw an appli<br>submission, and view an application. | cation prior | to     |

### 2. Select Faculty eAwards Home Page

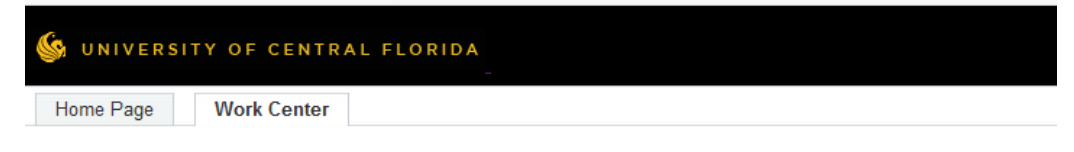

| UCF Work Center                                                                                                    | 0        | 0 1    |   |
|----------------------------------------------------------------------------------------------------|----------|--------|---|
| Work the items that have been routed to you.                                                                                                    |          |        |   |
| Faculty eP&T Home Page<br>In the Home Page, you can see eP&T work items, start a new dossier, edit/withdraw a dossier in process<br>dossier.                                | s, and y | view a | a |
| Faculty eAwards Home Page<br>In the Home Page, you can see eaward work items, start a new application, edit/withdraw an application<br>submission, and view an application. | prior t  | 0      |   |

#### 3. Select My Worklist

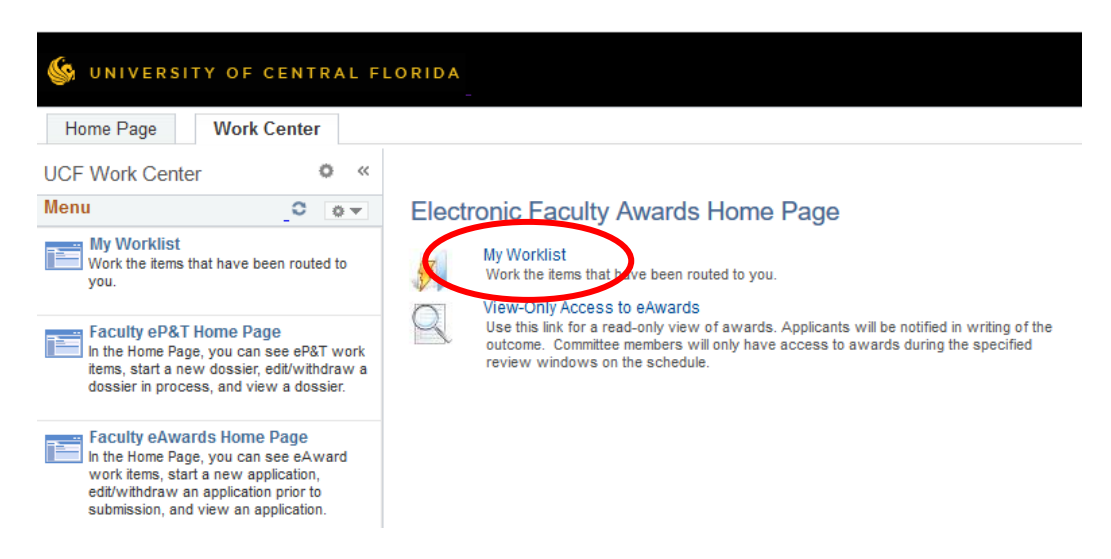

4. A screen similar to the following will display with a list of all applications to be reviewed. Click on the link to open the application

| Worklist Items |            |                       |                    |                                        |                   | Personalize   Find | View All | First          | 🜒 1 of 1 (   | 🕑 Last |
|----------------|------------|-----------------------|--------------------|----------------------------------------|-------------------|--------------------|----------|----------------|--------------|--------|
| From           | Date From  | Work Item             | Worked By Activity | Priority                               | EIIIK             |                    |          |                |              |        |
|                | 02/07/2020 | Notification Worklist | Notification       | · ·                                    | FACAWARD: SOTL: F | Mark               | Worked   |                | ⊴qn          |        |
|                |            |                       | _                  |                                        |                   |                    |          |                | 1            |        |
|                |            |                       |                    | Click here to open<br>the application. |                   |                    | Do       | NOT u<br>butto | se thi<br>n. | is     |

5. Use the tabs at the top of the page to naviagte through the application

| Use the "A<br>to navigate            | opplicant Info" and "Co<br>e through the applicat | ommittee" tabs<br>ion.       |                   |
|--------------------------------------|---------------------------------------------------|------------------------------|-------------------|
| Applicant Info                       | Committee                                         |                              |                   |
| Scholarship                          | o of Teaching and Learni                          | ing (SOTL) Award Application |                   |
| Step 1 of 2: Ap                      | oplicant Information                              |                              |                   |
|                                      |                                                   |                              | Go to Attachments |
|                                      |                                                   |                              |                   |
| Applicant Inform                     | nation                                            |                              |                   |
| Empl ID:                             | First Name:                                       | Last Name:                   | eForm ID:         |
|                                      |                                                   | Tenure Status:               |                   |
| Current Rank:                        |                                                   |                              |                   |
| Current Rank:<br>College: College of | of Arts & Humanities                              | Department: English          |                   |

6. Scroll down to the SoTL Information to review the information in each of the application sections

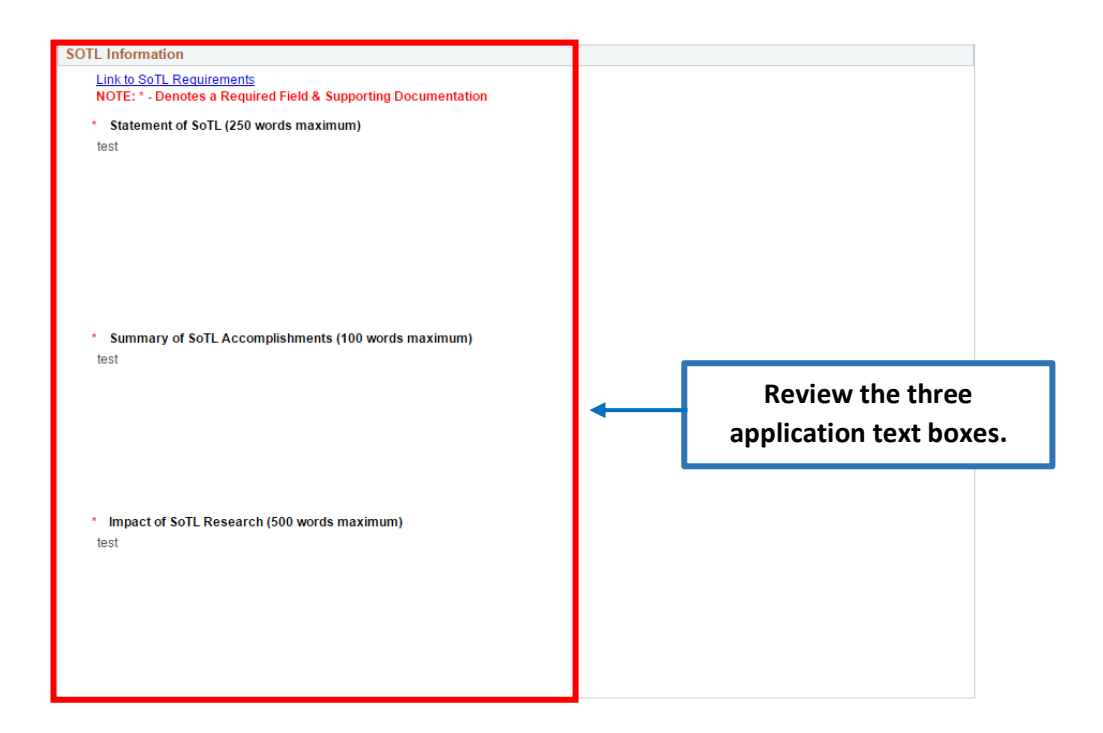

7. To view the attachments, select the View button for each application file. If the attachment does not open, ensure that your pop-up blocker is set to allow pop-up windows

|                                                |              | ?                     | $\frown$              |
|------------------------------------------------|--------------|-----------------------|-----------------------|
| Supporting Materials Section                   |              | Find                  | First 🕘 12 of 2 🕑 Las |
| 01-Curriculum Vitae                            | ✓ Size:      | 35,462 bytes          | View Delete           |
| 851459_1_Curriculum_Vitae.pdf                  | Uploaded:    | 02/06/2020 4:47:29F M |                       |
| 02-Appendices                                  | ✓ Size:      | 35,461 bytes          | View Delete           |
| 851459_2_Appendices.pdf                        | Uploaded:    | 02/06/2020 4:50:34PM  |                       |
| To view the attachments, select for each file. | the "View" b | utton                 |                       |

8. After the committee reviews and votes on the application, navigate to the Committee tab to complete the review

|                                   |                                                               | Select the "Committee" tab. |           |  |  |  |
|-----------------------------------|---------------------------------------------------------------|-----------------------------|-----------|--|--|--|
| Applicant Info                    | Committee                                                     |                             |           |  |  |  |
| Scholarshi                        | Scholarship of Teaching and Learning (SOTL) Award Application |                             |           |  |  |  |
| Step 2 of 2: C                    | ommittee Analysis of Applicant Inf                            | formation                   |           |  |  |  |
| Required fields are               | e indicated with an asterisk (*).                             |                             |           |  |  |  |
|                                   |                                                               |                             |           |  |  |  |
| Applicant Info                    | Applicant Information                                         |                             |           |  |  |  |
| Empl ID:                          | First Name:                                                   | Last Name:                  | eForm ID: |  |  |  |
| Current Rank: Associate Professor |                                                               | Tenure Status: Tenured      |           |  |  |  |
| College: College                  | e of Arts & Humanities                                        | Department: English         |           |  |  |  |
| Application Dura                  | Application Duration: Fall 2015 - Spring 2019                 |                             |           |  |  |  |

### 9. Select the award recommendation from the dropdown menu

| Application Duration: Fall 2015 - Spring 2019                                                                                                    |                                                     |
|----------------------------------------------------------------------------------------------------|-----------------------------------------------------|
| Committee Recommendation                                                                                                    |                                                     |
| Link to Committee Signature Template Please make your recommendation for the applicant below. NOTE: * - Denotes a Required Field - supporting Designentation * - Award Recommendation | Use the dropdown menu to select the recommendation. |
| * Summary of application strengt                                                                                                    |                                                     |
| * Recommendation for future applications                                                                                                    | II.                                                 |

10. Enter the summary of the application strengths in the text box. Complete the second text box if the vote is not favorable, otherwise enter N/A

| Link to Committee Signature Template       | Click here to obtain the o                                    | committee signature list.                                   |
|--------------------------------------------|---------------------------------------------------------------|-------------------------------------------------------------|
| Please make your recommendation for the    | applicant below.                                              |                                                             |
| NOTE: * - Denotes a Required Field & Suppo | rting Documentation                                           |                                                             |
| Award Recommendation:                      | ~                                                             | Enter the summary of application strengths in the text box. |
| * Summary of application strengths         |                                                               |                                                             |
| * Recommendation for future applications   |                                                               |                                                             |
| Complet<br>not favo                        | te this box when the vote is<br>brable. Otherwise, enter "N// | A."                                                         |

11. To upload the committee signature's list, scroll down to the attachments at the bottom of the page Before you begin this step, note that there is a link to the signature list template in the Committee Recommendation section; see step 10

| 02-Appendices           | Size: 35.461 byte              | s View Delete + |
|-------------------------|--------------------------------|-----------------|
| 851459_2_Appendices.pdf | Uploaded: 02/06/2020 4:50:34PM |                 |

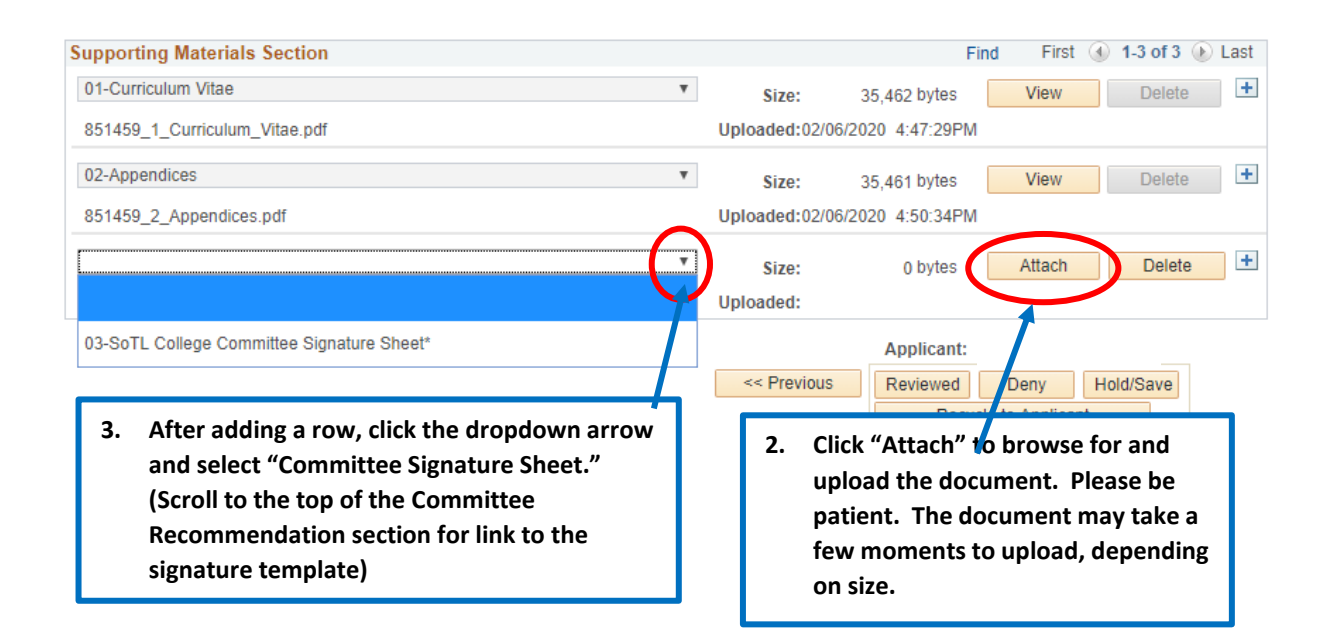

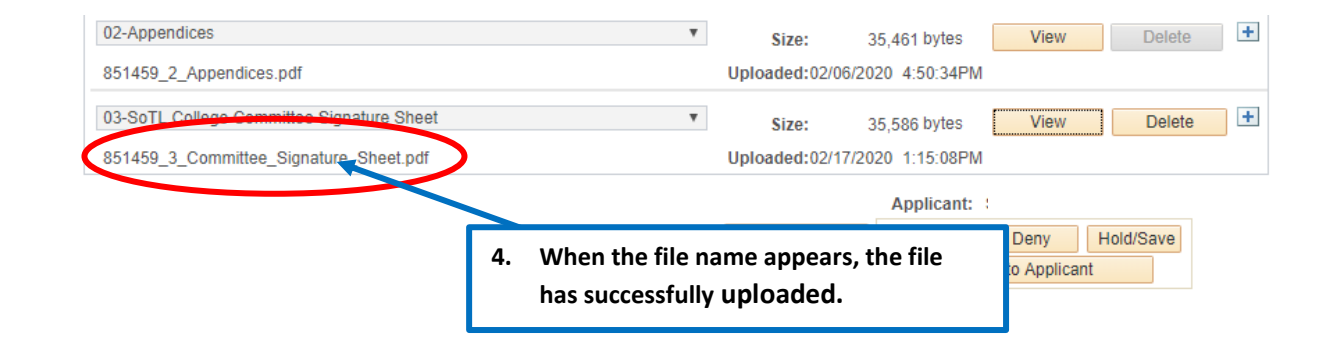

### 12. To submit the committee's recommendation, scroll to the buttons at the bottom of the page

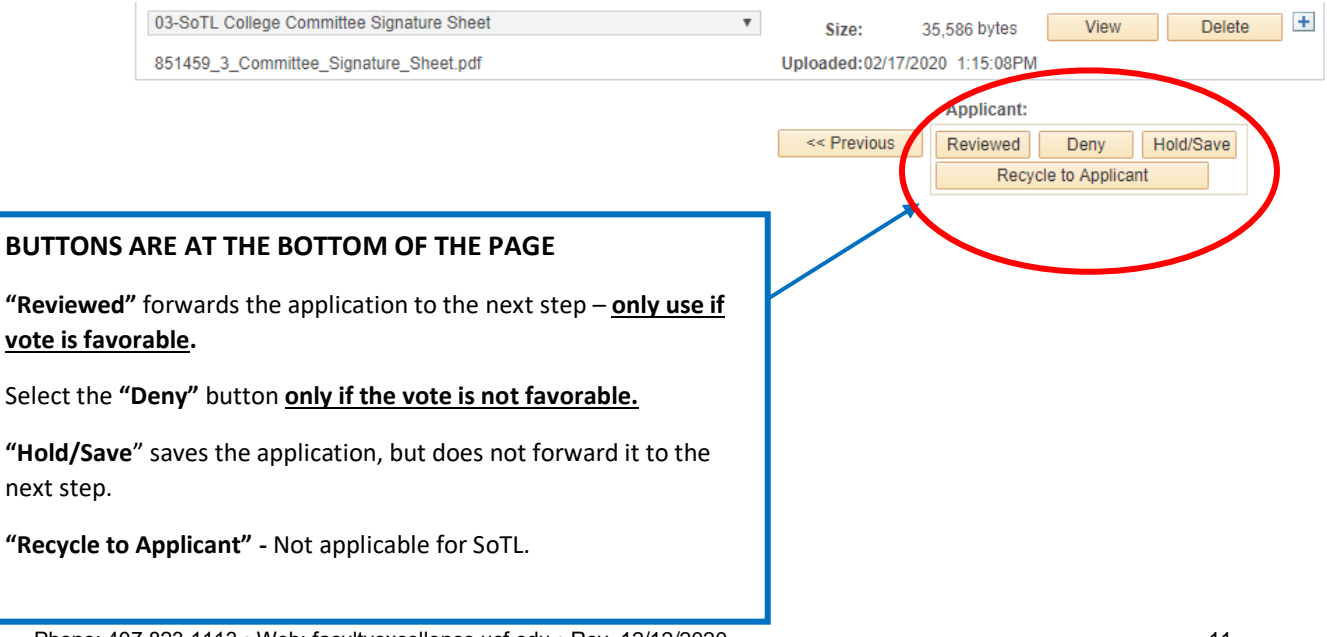

Phone: 407.823.1113 • Web: facultyexcellence.ucf.edu • Rev. 12/12/2020